# PANDUAN PENDAFTARAN ONLINE MAHASISWA BARU

#### SILAHKAN KUNJUNGI WEB >> <u>STTSATI.ECAMPUZ.COM/EADMISI</u>

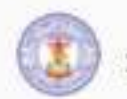

Je.

SEKOLAH TINGGI TEOLOGI SATYABHAKTI

Halaman Utama

i Informasi Agenda

Rengumuman

Portal PMB Online

✓ Pembayaran

# Selamat Datang Calon Mahasiswa Baru

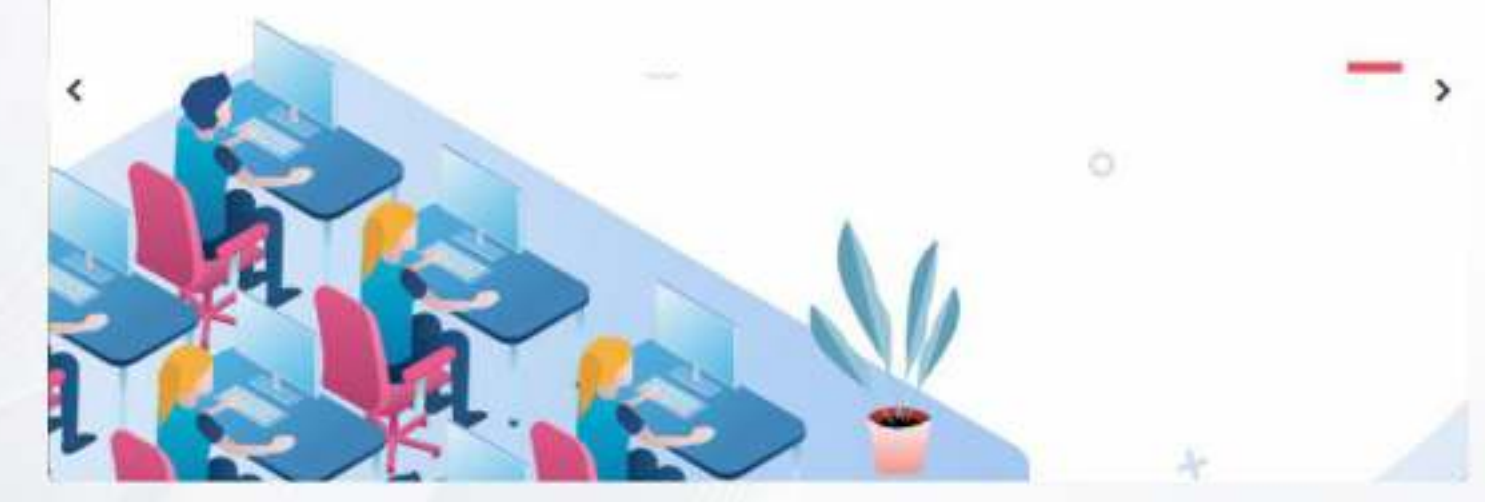

#### Login untuk mengisi form pendaftaran : Nomor Pendaftaran Password 60 LOGIN Belum memiliki namor pendaftaran, klik : DAFTAR Dengan menggunakan eAdmisi, saya setuju dengan kebijakan privasi berikut.

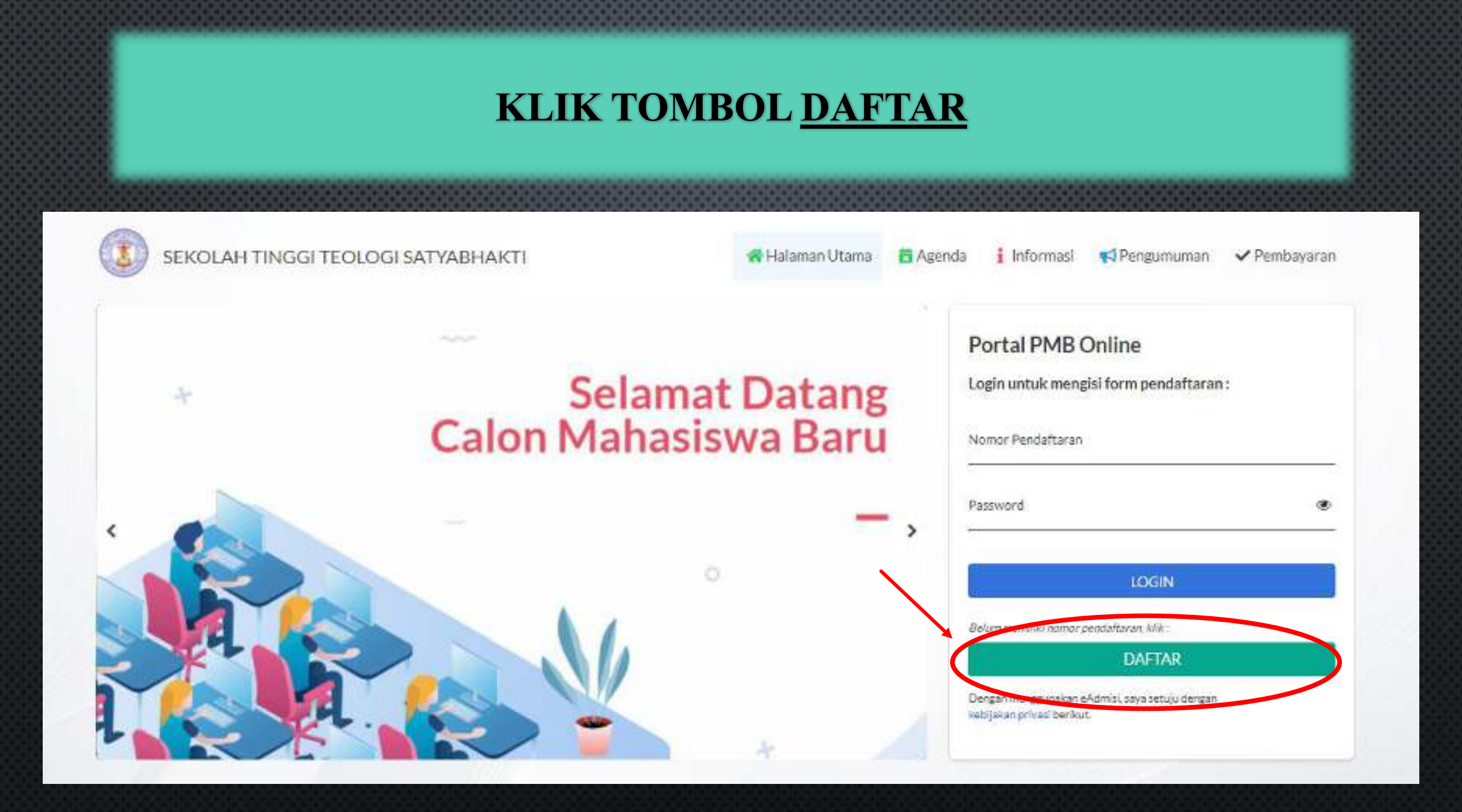

#### SILAHKAN <u>ISI</u> DATA DAN KLIK <u>DAFTAR</u>

#### Pendaftaran Calon Mahasiswa

Tanda Asterik (\*) artinya Form wajib di isi. Pastikan data yang anda masukkan sudah tepat, karena data yang sudah dimasukkan tidak bisa diedit.

Daftar

Kembali

| Nama lengkap*    |                                                                                                    |
|------------------|----------------------------------------------------------------------------------------------------|
| No. telp. / HP*  |                                                                                                    |
| Email*           |                                                                                                    |
| Jalur masuk*     | PILIH V                                                                                                    |
| Gelombang*       | PILIH 🗸                                                                                                    |
| Kelompok ujian*  | PILIH 🗸                                                                                                    |
| Kode verifikasi* | fonudo                                                                                                    |
|                  | Tidak terbaca? Ganti text                                                                                               |
| Konfirmasi*      | Dengan ini saya menyatakan bahwa semua data yang diisikan adalah benar, dan saya menyetujui semua syarat dan ketentuan. |

#### SETELAH BERHASIL DAFTAR, SILAHKAN KLIK <u>CETAK BUKTI</u> PENDAFTARAN

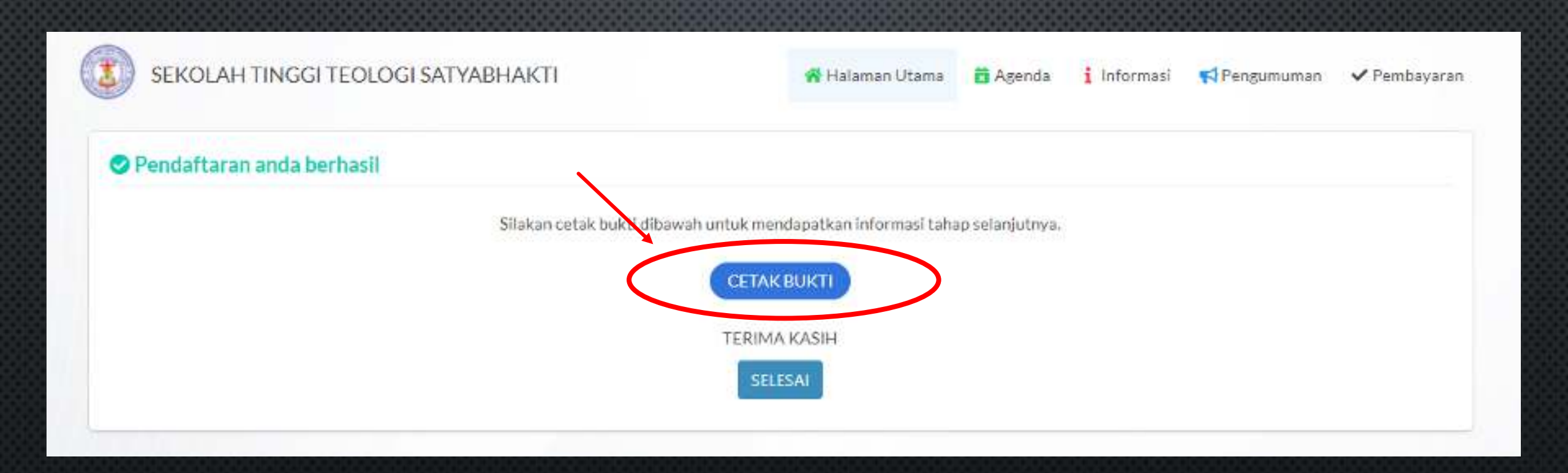

### SILAHKAN SCREENSHOT / SIMPAN FILE BUKTI PENDAFTARAN DAN TRANSFER BIAYA PENDAFTARAN KE REK. STT SATI

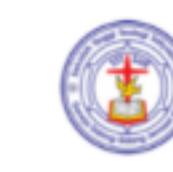

#### SEKOLAH TINGGI TEOLOGI SATYABHAKTI

Perpanjangan Ijin Penyelenggaraan Dirjen Binas Kristen Kententerian Agama R.I. No. 531 Tahun 2019 (51) Perpanjangan Ijin Penyelenggaraan Dirjen Binas Kristen Kententerian Agama R.I. No. 539 Tahun 2019 (52) Akreditati BAN.PT Nemor: 2729.5K/BAN.PT/Akred.5VII/2019 (53) Full Accreditation Status - Asia Pacific Theological Association (APTA) 2014-2024

Karapan : JI, Rava Karanglo 94-103, Singstari, Malang Surst : Kotsk Pes 55, Malang, Indonesia 65100 Bank : BCA Malang Rek, No. 011-30-9537-4

Telp.: (0341) 492463; HP/WA: 082139814147 E-mail: infa@umari.sc.id Webuite: https://attasti.ac.id/

#### KONFIRMASI PENDAFTARAN

Terimakasih atas kepercayaan anda mendaftar di SEKOLAH TINGGI TEOLOGI SATYABHAKTI. Kami informasikan data pendaftaran anda sebagai berikut:

| Nama              | : MICHELLE             |
|-------------------|------------------------|
| Nomor Pendaftaran | : 221110010            |
| Password          | : 46R5J5BBIS           |
| E-mail            | : michelless@gmail.com |
| No HP             | : 083123455678         |

Intuk kenyaman<u>an anda, mohon dapat melakukan pembayaran sebel</u>um waktu jatuh tempo pada tanggal 31 Mei 2022.

: Rp. 150.000,00 Nominal Pembayaran

: 011-30-9537-4 a/n GSJA (STT SATYABHAKT) No Rekening BCA

Setelah melakukan transfer pembayaran, silahkan menunggu 2x24 jam proses konfirmasi pembayaran. Informasi lebih lanjut silahkan menghubungi panitia PMB STT Satyabhakti pada nomor WA 0821-3981-4147. Terima

kasih.

SETELAH TRANSFER SELESAI,

SILAHKAN TUNGGU MAX 2X24 JAM PROSES KONFIRMASI PEMBAYARAN.

#### SETELAH MENUNGGU <u>MAX 2X24 JAM</u> PROSES KONFIRMASI PEMBAYARAN, SILAHKAN LOGIN MENGGUNAKAN <u>NOMOR PENDAFTARAN DAN PASSWORD</u>

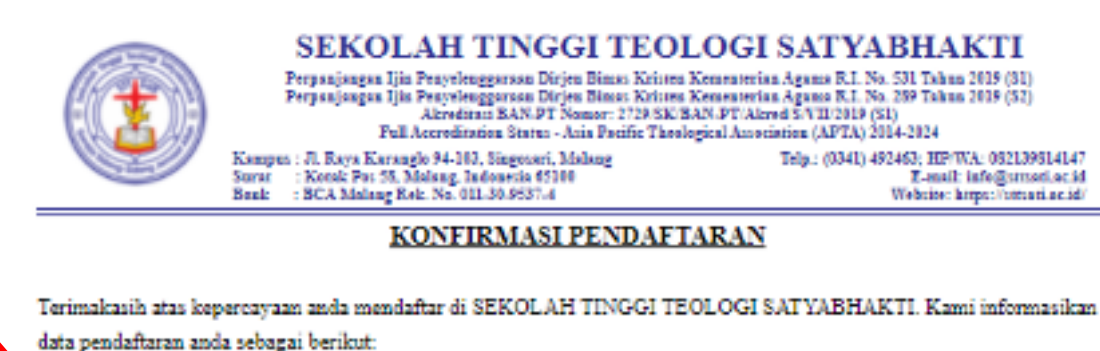

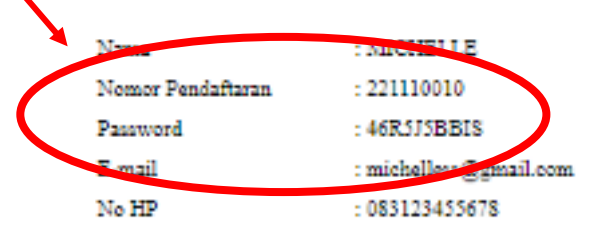

Untuk kenyamanan anda, mohon dapat melakukan pembayaran sebelum waktu jatuh tempo pada tanggal 31 Mei 2022.

| Nominal Pembayaran | : Rp. 150.00 |
|--------------------|--------------|
| No Reliening BCA   | 011-30-953   |

: Rp. 150.000,00 : 011-30-9537-4 a/n GSJA (STT SATYABHAKTI)

Setelah melakukan transfer pembayaran, silahkan menunggu 2x24 jam proses konfirmasi pembayaran. Informasi lebih lanjut silahkan menghubungi panitia PMB STT Satyabhakti pada nomor WA 0821-3981-4147. Terima kasih.

### DOWNLOAD FILE BERKAS-BERKAS PENDAFTARAN S1 PRINT BERKAS DAN ISI SEMUA BERKAS DENGAN LENGKAP

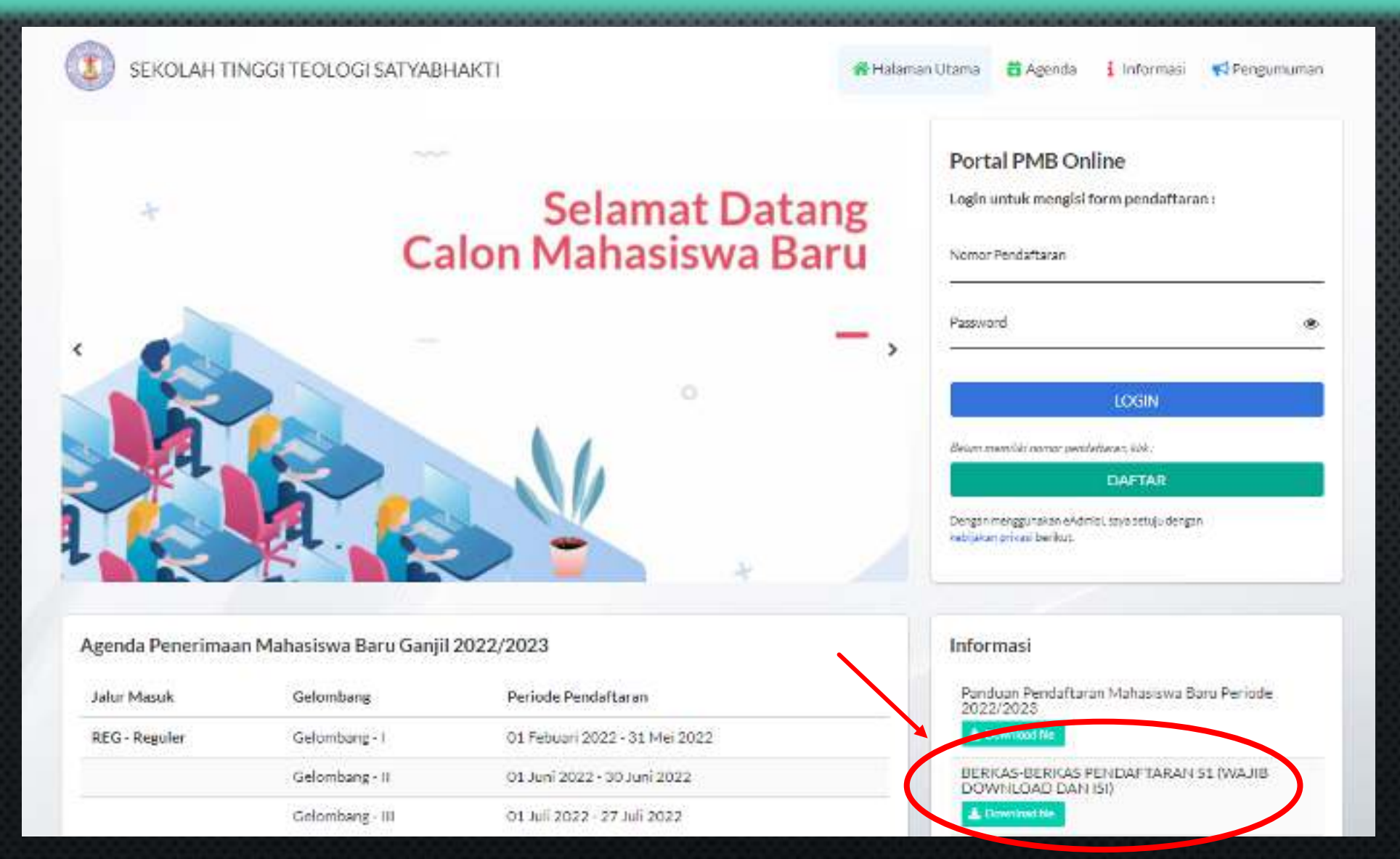

## **BERKAS-BERKAS PENDAFTARAN S1 (WAJIB)**

#### DIISI OLEH MAHASISWA

- ✓ DATA MAHASISWA
- ✓ LEMBAR KESAKSIAN PRIBADI
- DIISI OLEH 3 REFEREN BERBEDA
  - ✓ REFERENSI 1
  - ✓ REFERENSI 2
  - ✓ REFERENSI 3

#### DIISI OLEH GEMBALA SIDANG

- ✓ REKOMENDASI GEMBALA SIDANG
- DIISI OLEH SPONSOR

✓ SURAT PERNYATAAN JAMINAN PEMBAYARAN UANG SEKOLAH

## FORM REFERENSI

## FORM INI DIISI OLEH TIGA ORANG PEMBERI REFERENSI DENGAN KETENTUAN SEBAGAI BERIKUT:

 BUKAN ORANG TUA ATAU KELUARGA KANDUNG CALON MAHASISWA.
PEMBERI REFERENSI SUDAH MENGENAL CALON MAHASISWA DENGAN CUKUP BAIK DALAM BEBERAPA ASPEK KEHIDUPANNYA SEKURANG-KURANGNYA 1 TAHUN.

3. SEBAIKNYA PEMBERI REFERENSI ADALAH ORANG-ORANG YANG MEMILIKI RELASI, BAIK DALAM PERTUMBUHAN ROHANI MAUPUN DALAM PELAYANAN CALON MAHASISWA.

#### ISI NOMOR PENDAFTARAN DAN PASSWORD KLIK <u>LOGIN</u>

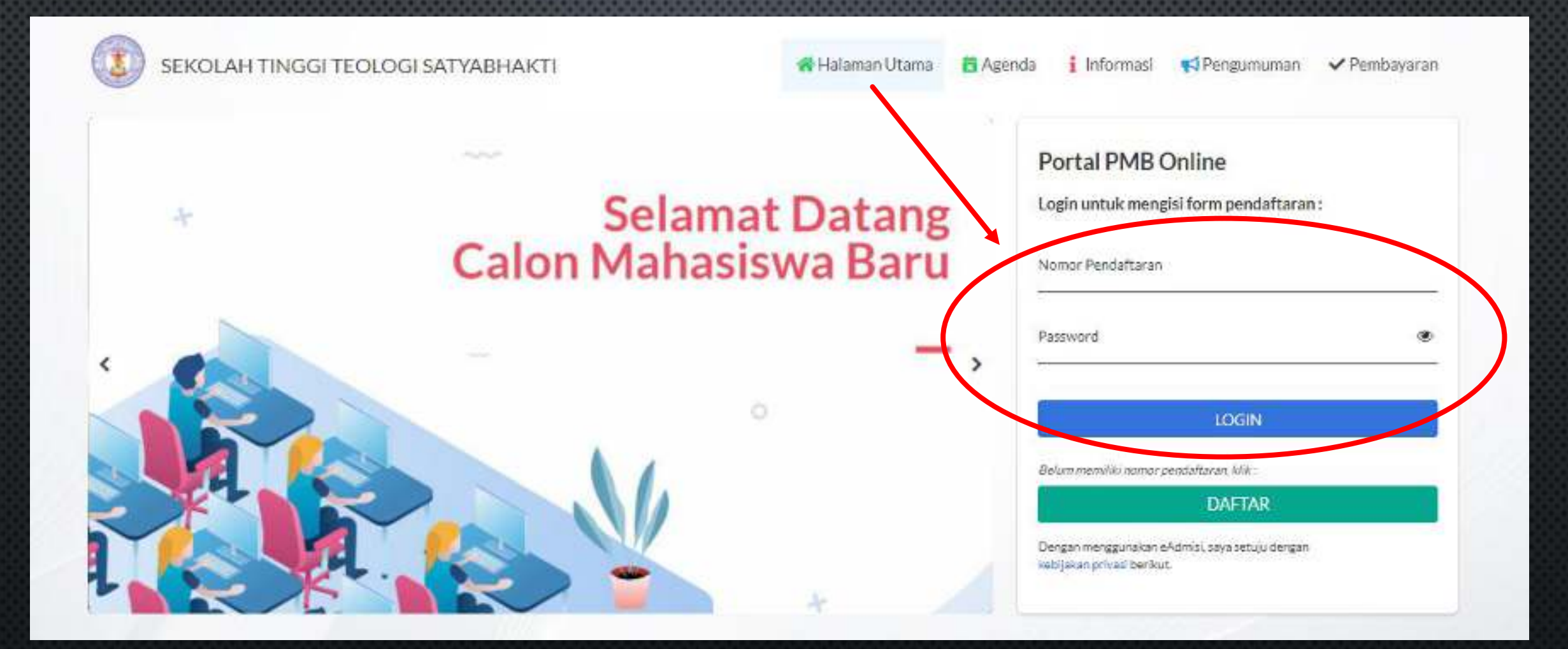

#### **ISI INFORMASI PRIBADI**

| (       | 1)          | 0                                     | 0                                                 | 0         | 0          |
|---------|-------------|---------------------------------------|---------------------------------------------------|-----------|------------|
| Informa | asi Pribadi | Riwayat Pendidikan                    | Data Orang Tua                                    | Data Wali | Verifikasi |
|         |             | Pasiloto                              | Indust First                                      |           |            |
|         |             | Nama lengkap'                         |                                                   |           |            |
|         |             | Jenis kelamin                         | Iski-laki Pressure can                            |           |            |
|         |             | NIK/No.KTP                            |                                                   |           |            |
|         |             | Axama '                               | - N. 14                                           |           | *          |
|         |             | Status"                               | - P[_1]                                           |           |            |
|         |             | Participant of the state of the state |                                                   |           |            |
|         |             | Pilihan program stoci                 |                                                   |           | × ]        |
|         |             | Pilihan 2                             | Mule                                              |           |            |
|         |             | Toronal Labor                         |                                                   |           |            |
|         |             | Provinsi                              | - 19.0H                                           |           | *          |
|         |             | Kota <sup>*</sup>                     |                                                   |           | *          |
|         |             | Tempat lahir*                         |                                                   |           |            |
|         |             |                                       | fal dengen tempetikotalish nanda, bukan ickad lah | 5.        | -          |
|         |             | Tanggal Lahir*                        |                                                   |           |            |
|         |             | Tempattinggal                         |                                                   |           |            |
|         |             | Negara                                | - HUH+                                            |           | · · · ·    |

ISI RIWAYAT PENDIDIKAN

| 0                 |                    | 0                                                                                             | 0                                                                                                    | 0          |
|-------------------|--------------------|-----------------------------------------------------------------------------------------------|----------------------------------------------------------------------------------------------------|------------|
| Informasi Pribadi | Riwayat Pendidikan | Data Orang Tua                                                                                | Data Wali                                                                                                    | Verifikasi |
|                   | Tahun Julus SMTA*  | -FuH-                                                                                         | × ]                                                                                                    |            |
|                   | Jurusan SMTA*      | -PUH-                                                                                         | v                                                                                                    |            |
|                   | Jenis SMTA*        | -PI2H-                                                                                        | *                                                                                                    |            |
|                   | Pillh SMTA*        |                                                                                               | Path SMIA                                                                                                    |            |
|                   | Nama SMTA lain     |                                                                                               |                                                                                                    |            |
|                   |                    | tulia nama SMTA jika tidak ada delari pattar-list 9MT<br>Lain-lain sebuai dangan kota sekalah | A distas, dengon ter ebih dali ulu meni Th SMTA                                                                                                    |            |
|                   | Provinsi SMTA      | - FUH                                                                                         | ~ ]                                                                                                    |            |
|                   | Alamat SMTA        |                                                                                               |                                                                                                    |            |
|                   |                    | nalmina 50 kacamet gunakan spesi uttuk merekan                                                | kan tiopikaro                                                                                                    |            |
|                   | Lulus SMTA*        | 🔵 Sudah 🔵 Belum                                                                               |                                                                                                    |            |
|                   |                    |                                                                                               |                                                                                                    |            |
|                   |                    | National Colored Colored                                                                      | and the second second sec |            |

ISI DATA ORANG TUA

| 0                       | -0               | (3)                                           | 0         | 0          |
|-------------------------|------------------|-----------------------------------------------|-----------|------------|
| Informasi Pribadi Riway | vat Pendidikan   | Data Orang Tua                                | Data Wall | Verifikasi |
|                         | NIK/No ICTP Ayah |                                               |           |            |
|                         | Nama Ayab*       |                                               |           |            |
|                         | Pencicikan Ayah' | is jer<br>Ins kan landet er Agat              | v ]       |            |
|                         | Pekerjaan Ayah*  | U#-                                           |           |            |
|                         | NIK/No KTP Ibu   |                                               |           |            |
|                         | Nama Ibu*        |                                               |           |            |
|                         | Pendidikan Ibu'  | UH                                            | Ŷ         |            |
|                         | Pekerjaan Ibu*   |                                               | . *       |            |
|                         | Penghasilan* -   | 5.P.+-                                        |           |            |
|                         | Peng             | hud an crangitus                              |           |            |
|                         | Alamat*          |                                               | 3         |            |
|                         | Har              | oconggetorengitus seet. He. Makamal 50 Junako | a.        |            |
|                         | Alamat kantor    |                                               |           |            |
|                         | 4/102            | in karter Ayes, inskeinas 50 karakter         |           |            |

ISI DATA WALI (TIDAK WAJIB)

| Informasi Pribadi | Riwayat Pendidikan            | Data Orang Tua     | Data Wali | Verifikasi |
|-------------------|-------------------------------|--------------------|-----------|------------|
|                   | Nama wali                     |                    |           |            |
|                   | Pekerjaan wali                | PIUH-              | v )       |            |
|                   | Alamat wali                   |                    |           |            |
|                   | (774                          | ksimel 50 kerakter |           |            |
|                   | Prev                          | lous Next Simpan B | Batal     |            |
|                   |                               |                    |           |            |
| Petunjuk:         | Contract of the second second |                    |           |            |

#### DI BAGIAN VERIFIKASI, <u>UPLOAD 1 FILE GABUNGAN (ZIP/RAR/PDF)</u> DARI BERKAS" YANG SUDAH DIISI DAN DI SCAN

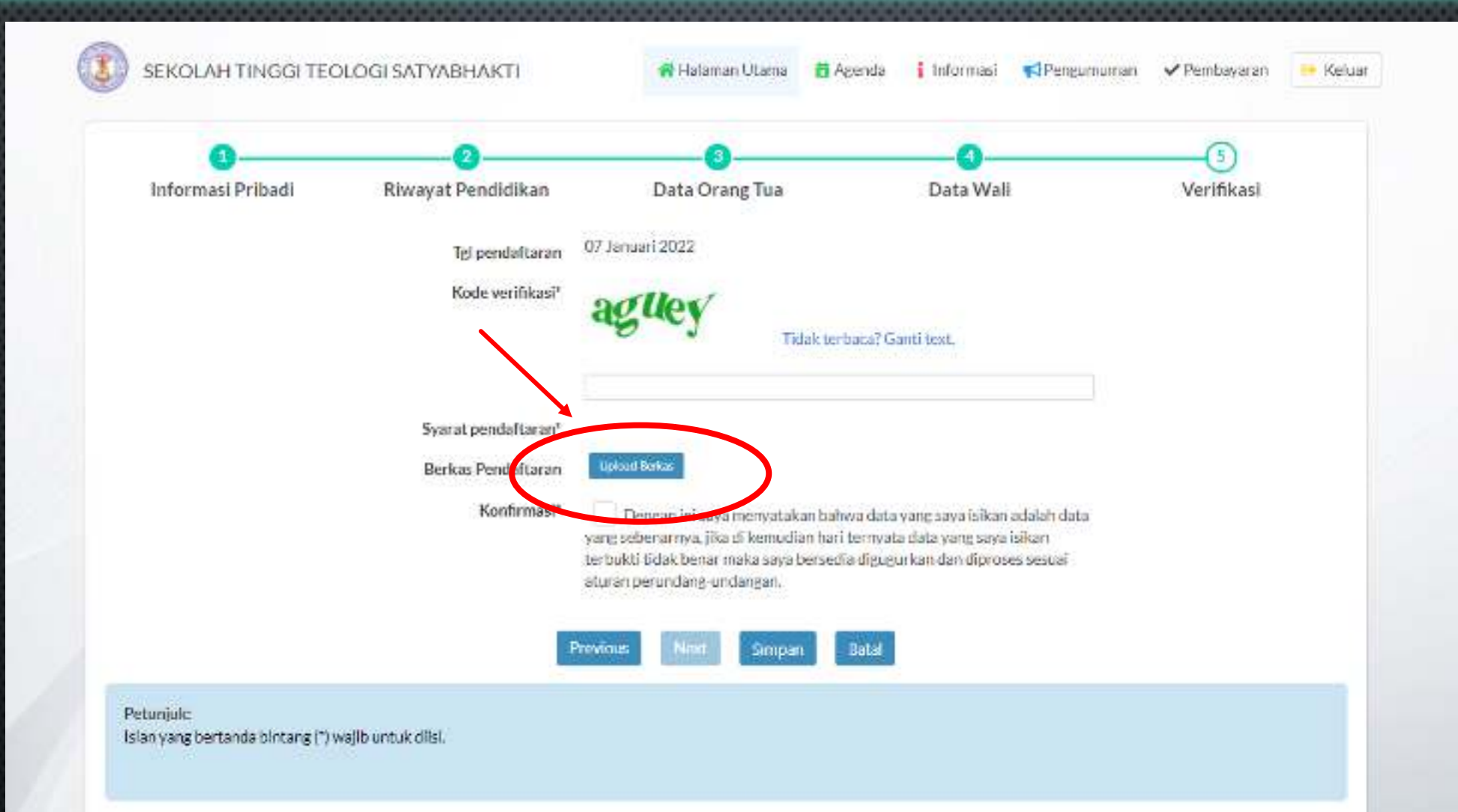

#### SETELAH UPLOAD BERKAS PENDAFTARAN, ISI KODE VERIFIKASI DAN KONFIRMASI. KLIK <u>SIMPAN</u>

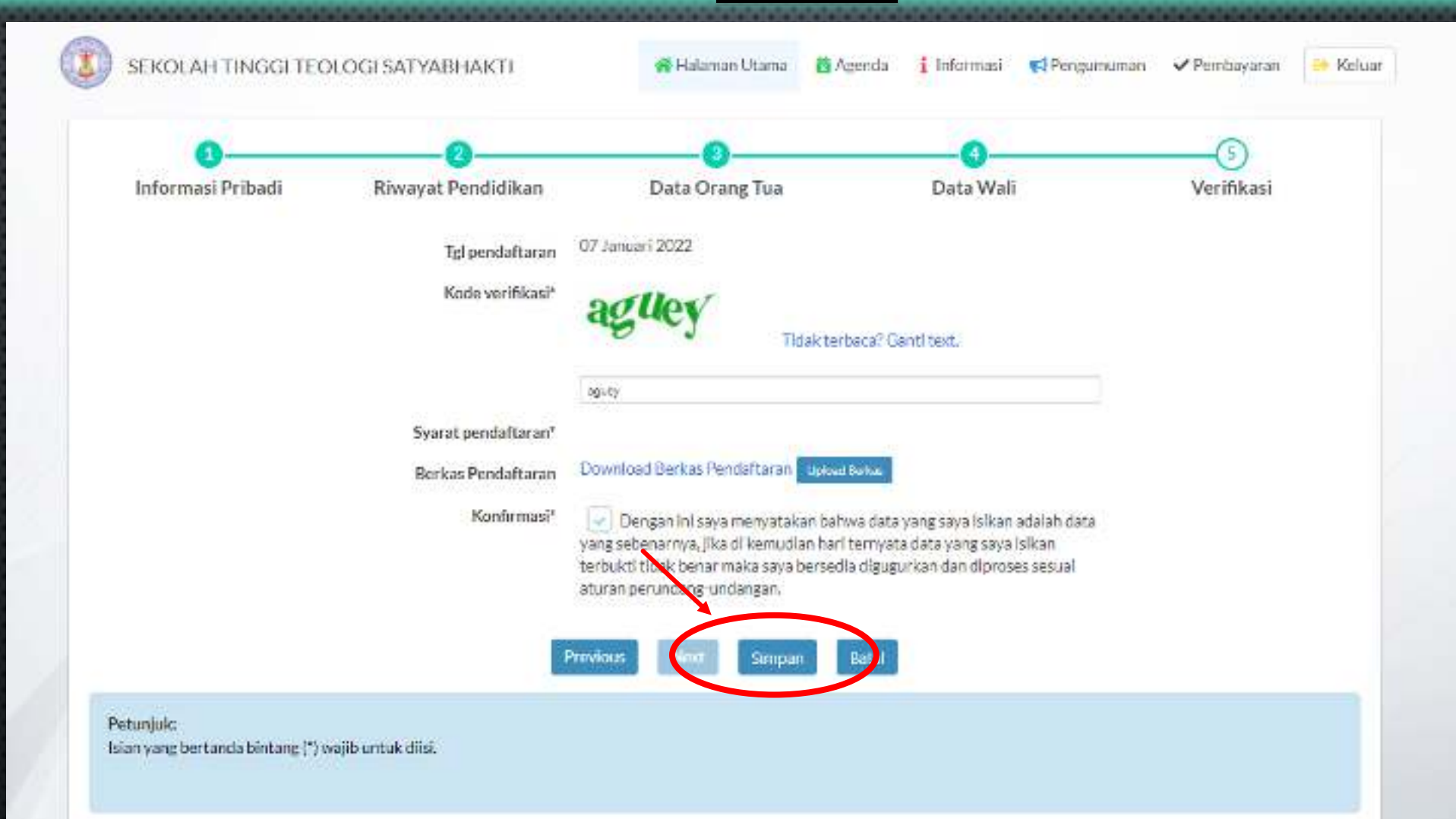

#### **KLIK CETAK BUKTI PENDAFTARAN**

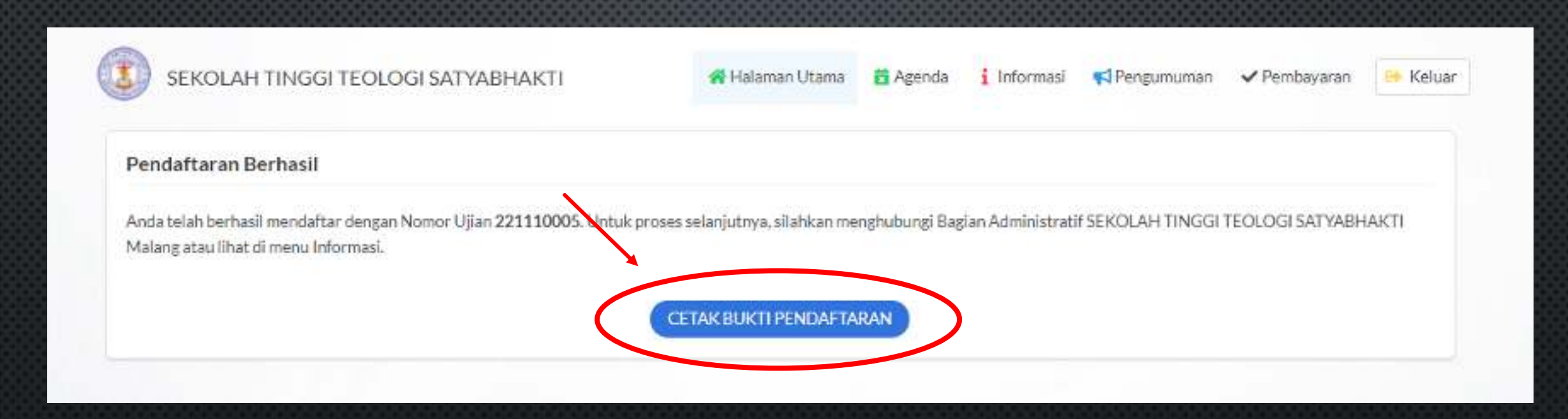

## PENDAFTARAN BERHASIL, SILAHKAN SIMPAN FILE E-CARD DAN TUNGGU HASIL PENERIMAAN MAHASISWA BARU

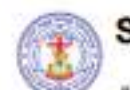

#### SEKOLAH TINGGI TEOLOGI SATYABHAKTI

JI.Raya Karanglo No. 94-103, Karanglo, Banjararum, Kec. Singosari Malang Telp. (0341) 492463

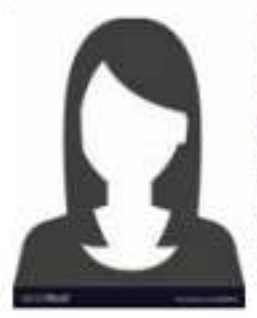

#### KARTU TANDA PESERTA UJIAN PMB Tahun Akademik 2022 / 2023 Jalur Masuk : Reguler No Tes : 221110005 Nama Lengkap : MICHELLLE F S

Tempat/Tgl Lahir : Malang, 17 Agustus 2001 Program Studi : Pil. 1 : S1 TEOLOGI Tempat Ujian : Gedung Utama Ruang Ulian : Ruang A

Tanda Tangan Peserta Tes

Malang, 7 Januari 2022 Petugas Verifikasi

(MICHELLLE F S )

NB: Kartu tanda peserta tes ini berlaku jika sudah dinyatakan lolos verifikasi/validasi berkas

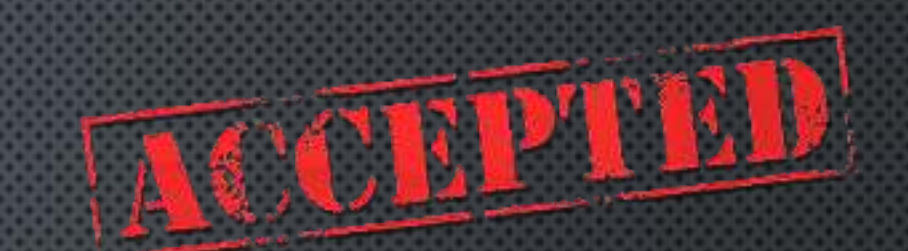

## HASIL PENGUMUMAN PENERIMAAN MAHASISWA BARU: GELOMBANG I – 13 JUNI 2022 GELOMBANG II – 11 JULI 2022 GELOMBANG III – 30 JULI 2022

#### **KLIK PENGUMUMAN** SEKOLAH TINGGI TEOLOGI SATYABHAKTI Halaman Utama Rengumuman ✓ Pembayaran Agenda i Informasi Portal PMB Online Selamat Datang Calon Mahasiswa Baru Login untuk mengisi form pendaftaran : 3 Nomor Pendaftaran Password 60 LOGIN Belum memiliki namor pendaftaran, klik : DAFTAR Dengan menggunakan eAdmisi, saya setuju dengan kebijakan privasi berikut.

#### ISI NO. TEST PENDAFTARAN DAN KLIK LIHAT HASIL

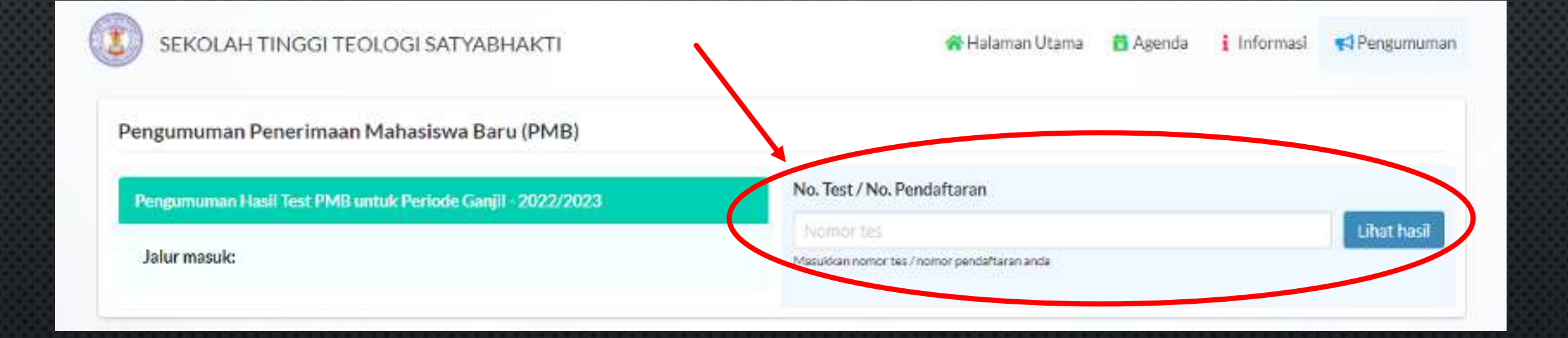

### SILAHKAN LIHAT HASIL PENGUMUMAN PENERIMAAN MAHASISWA BARU

| engumuman Penerimaan Mahasiswa Baru (PMB)                  |                                                         |                |
|------------------------------------------------------------|---------------------------------------------------------|----------------|
| Pengumuman Hasil Test PMB untuk Periode Ganjil - 2022/2023 | No. Test / No. Pendaftaran                              |                |
|                                                            | 221110005                                               | Lihat hasi     |
| Jalur masuk:<br>REG - Reguler                              | Masukkan nomorites / nomoripendaftaran anda             |                |
|                                                            | Selamat, saudara/i dinyatakan DITERIMA pada Program Stu | udi S1 TEOLOGI |
|                                                            | No peserta 221110005                                    |                |
|                                                            | Nama MICHELLLE F S                                      |                |
|                                                            | Johnston Devider DEC                                    |                |

# INFORMASI LEBIH LANJUT SILAHKAN MENGHUBUNGI

## **C** NO HP/WA ADMISI STT SATI (0821-3981-4147)